## Uso de la autofirma en los trámites de la CAIB

Algunos trámites de la sede electrónica necesitan que los formularios y/o la documentación adjunta se firme electrónicamente. Para realizar dicha firma se recomienda el uso de la aplicación Autofirma.

## Requisitos

Los requisitos que debe cumplir para poder firmar con Autofirma son:

- Tener un certificado electrónico reconocido o cualificado que pueda ser validado por *@firma*. Por ejemplo, los certificados emitidos por la FNMT<sup>1</sup> o el DNI electrónico<sup>2</sup>. Puede consultar los certificados reconocidos por *@firma* en el siguiente enlace: <u>http://administracionelectronica.gob.es/PAe/aFirma-Anexo-PSC</u>
- 2. Tener instalado en su sistema la aplicación Autofirma. Autofirma es una aplicación desarrollada por el Gobierno de España y que puede instalar de forma gratuita y legal. Esta aplicación permite firmar documentos electrónicamente. Al poder ser ejecutada desde el navegador que esté utilizando (Chrome, Firefox, Internet Explorer, Safari...), permite la firma de los formularios y/o documentos aportados cuando se requiere la firma en un procedimiento. En el siguiente enlace del Portal de Administración Electrónica del Gobierno de España podrá encontrar las instrucciones para instalar Autofirma:

<u>https://administracionelectronica.gob.es/ctt/resources/Soluciones/138/Area</u> <u>%20descargas/AFv1-5-manual-instalacion-usuarios-ES.pdf?</u> <u>idIniciativa=138&idElemento=6682</u>

## Proceso de firma

Una vez rellenado el formulario, si necesita firmarse, el sistema se lo indicará con una pantalla como la siguiente:

| Rellenar formularios                                                                                                    |                                                                                         |          |
|----------------------------------------------------------------------------------------------------|-----------------------------------------------------------------------------------------|----------|
| Debe rellenar correctamente los formularios obligatorios para poder pasar al siguiente paso. Para rellenar un formulario haga clic sobre e<br>marcará como realizado. | l enlace y una vez completado                                                           | o se     |
| <ul> <li>Instancia genérica</li> <li>Este formulario debe firmarse digitalmente - Firmar formulario</li> </ul>                                                        | Iconografía<br>Formulario obligatorio<br>Firmar                                         | Más Info |
|                                                                                                    | <ul> <li>Formulario no realizado</li> <li>Formulario realizado correctamenta</li> </ul> | nte      |

En este caso, debe seleccionar el enlace «Firmar formulario» y le aparecerá una pantalla como la siguiente:

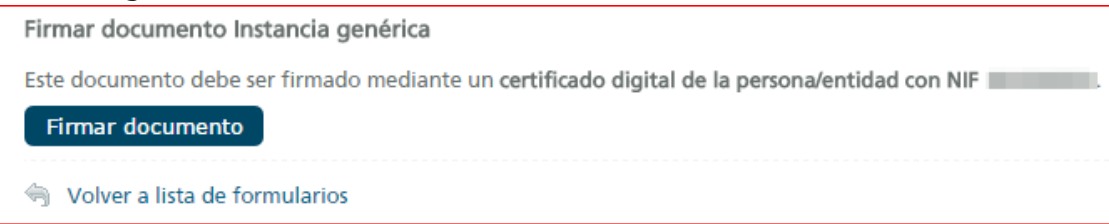

Deberá tener en cuenta que el certificado que utilice para firmar ha de estar a nombre de la persona con el NIF indicado. Para seguir adelante, deberá seleccionar el apartado «Firmar documento» y le aparecerá una pantalla como la siguiente:

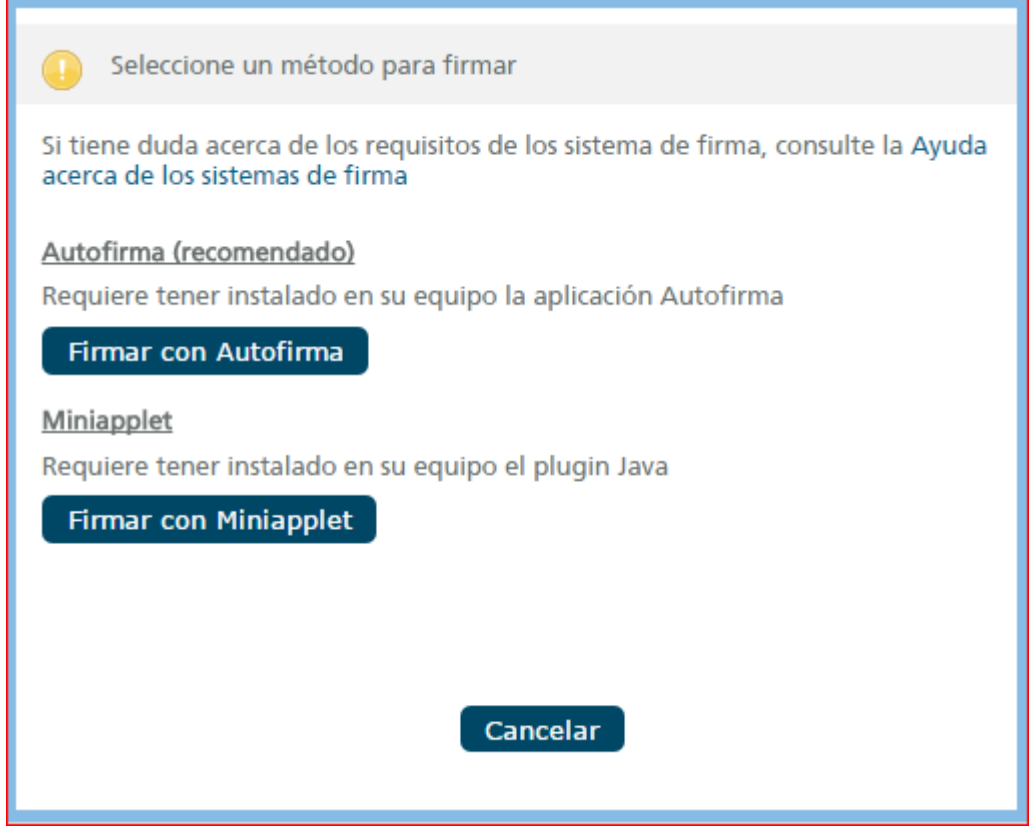

Para firmar con el sistema Autofirma, debe seleccionar la opción «Firmar con Autofirma». A partir de este momento, el navegador web pasa el control a la aplicación Autofirma, que es donde se realiza la firma de la documentación o formulario.

Le aparecerá un mensaje parecido al siguiente (dependiendo del sistema operativo y el navegador utilizado):

| ¿Abrir AutoFirma?                                         |                 | ×        |  |  |
|-----------------------------------------------------------|-----------------|----------|--|--|
| Recordar mi selección para todos los enlaces de AutoFirma |                 |          |  |  |
|                                                           | Abrir AutoFirma | No abrir |  |  |

Deberá seleccionar la opción «Abrir Autofirma» y el sistema le pedirá que, si dispone de un certificado en tarjeta criptográfica, deberá insertarlo en el lector. Si dispone de un certificado en tarjeta criptográfica, podrá insertarlo en el lector y seleccionar la opción «Aceptar». Si dispone de un certificado software, podrá seleccionar la opción «Cancelar».

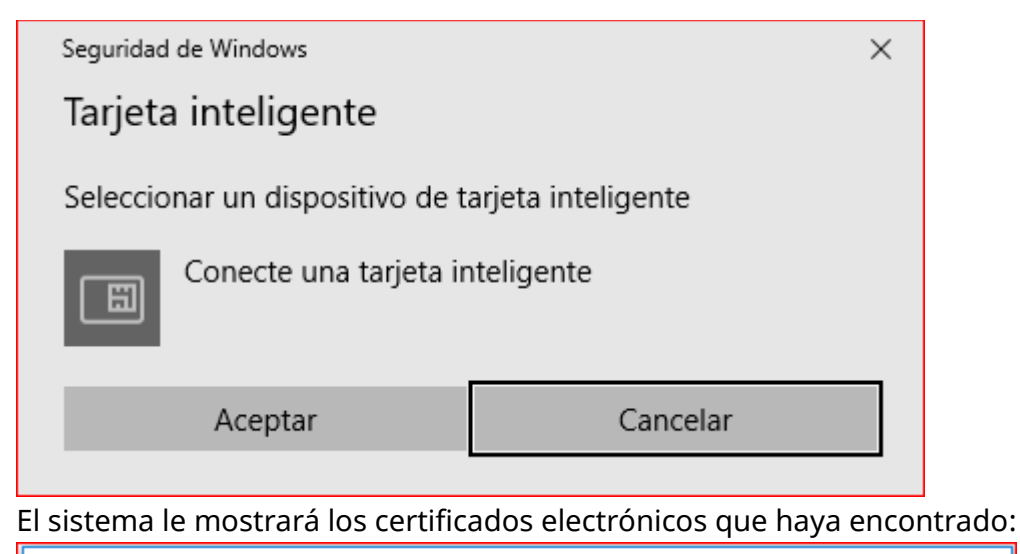

| Seleccior               | e un certificado                                                                                              | ¢ 🖬 😮                                    |
|-------------------------|----------------------------------------------------------------------------------------------------|------------------------------------------|
| Confirme e<br>que desea | l certificado pulsando Aceptar. Si no<br>usar pulse Cancelar.                                                 | o es este el certificado                 |
| Â                       | NOMBRE<br>Emisor: FNMT Clase 2 CA. Uso: Auter<br>Valido desde: hasta<br>Haga clic aguí para ver las propiedad | - NIF<br>nticación<br>es del certificado |
|                         | Aceptar Cancelar                                                                                              |                                          |

Deberá seleccionar el certificado que quiera utilizar para firmar y seleccionar la opción «Aceptar». El sistema le solicitará la contraseña para acceder al certificado.

Deberá introducir esta contraseña y seleccionar la opción «Aceptar». En este momento se produce la firma electrónica y se envía al navegador, que toma el control del proceso otra vez, y podrá seguir con el proceso de tramitación.

| Rellenar formularios                                                                                                    |                                                                                                    |          |
|----------------------------------------------------------------------------------------------------|----------------------------------------------------------------------------------------------------|----------|
| Debe rellenar correctamente los formularios obligatorios para poder pasar al siguiente paso. Para rellenar un formulario haga clic sobre marcará como realizado. | el enlace y una vez completad                                                                                                    | lo se    |
| <ul> <li>□ 2 2 □ Instancia genérica</li> <li>2 Firmado digitalmente por la persona/entidad con NIF</li> </ul>                                                    | Iconografía         Formulario obligatorio         Firmar         Formulario no realizado         Formulario realizado correctam | Más Info |
|                                                                                                    |                                                                                                    |          |

## Soporte

En caso de que precise ayuda, puede rellenar el formulario de incidencias que aparece en el enlace «¿Necesita ayuda? Contacte con el equipo de soporte» o contactar con el soporte técnico a través del teléfono de asistencia 012.